# logiciel .Pages Document de traitement de texte

**Carnet de route** 

|                                                    | page |
|----------------------------------------------------|------|
| A- Mise en forme de la page du document :          | 3    |
| B- Préparer le document de travail.                | 3    |
| - afficher la mise en page                         | 4    |
| - afficher les règles                              | 4    |
| <ul> <li>afficher les vignettes de page</li> </ul> | 5    |
| C- Insérer le texte :                              | 5    |
| D- Formater le texte                               |      |
| 1- Menu « Format » et outils disponibles           | 6    |
| 2- En-tête et Pied de page                         | 7    |
| 3- « Style »                                       |      |
| - Police                                           | 8    |
| - <b>Alignement</b> du texte                       | 9    |
| - Espacement :                                     | 10   |
| entre les lignes et/ou les Paragraphes             |      |
| 4- « Disposition »                                 |      |
| - « Retraits »                                     | 11   |
| - « Tabulation »                                   | 12   |
| - « <b>colonnes »</b> créer                        | 14   |
|                                                    | 15   |
| E- Insérer une image                               | 15   |

# **Ouvrir** .Pages et choisir le type de document - corps de document. Un document de traitement de texte est conçu pour contenir principalement **du texte**, comme un rapport ou une lettre. Il comporte une zone de corps de texte dans laquelle vous saisissez votre texte. Le texte s'étend d'une page à la suivante et des pages sont automatiquement crées en fonction des besoins. Vous pouvez également ajouter des figures, des images et d'autres objets. Vous pouvez diviser le document en **sections** utilisant différents formats. Un document de mise en page\_est un canevas vierge auquel vous pouvez ajouter des zones de texte, des graphismes et d'autres éléments, et les positionner sur la page comme vous voulez. Il ne comporte pas de zone de corps de texte. Tout **le texte se trouve dans des** zones de texte que vous ajoutez et que vous pouvez déplacer et agrémenter de figures, images et autres objets. Chaque page peut avoir une mise en forme différente de celle des autres **pages**. Vous pouvez ajouter et supprimer des pages à l'endroit souhaité sans affecter les autres pages. NB: Le choix d'un type de document - « traitement de texte » ou « de mise en pages » est définitif. La rédaction enclenchée, il n'est pas possible de passer d'une version à l'autre sans perdre tout ce qui est enregistré. Certains modèles de Pages sont conçus spécialement pour le traitement de texte (les

Certains modèles de Pages sont conçus spécialement pour le traitement de texte (les Modèles Basiques et Lettre d'Information),et d'autres pour la mise en page (les modèles Prospectus et Brochures).

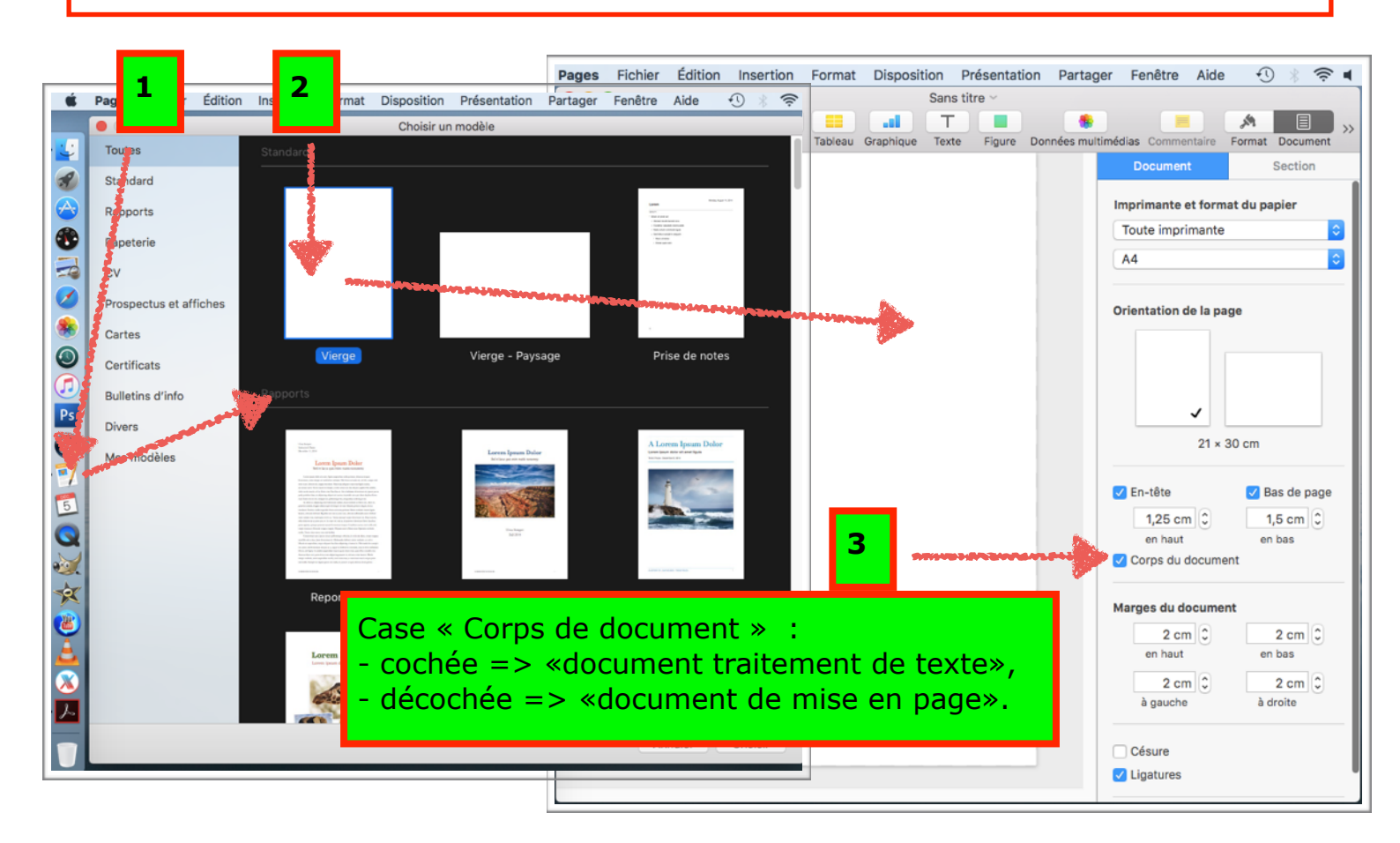

# Page 3 sur 19

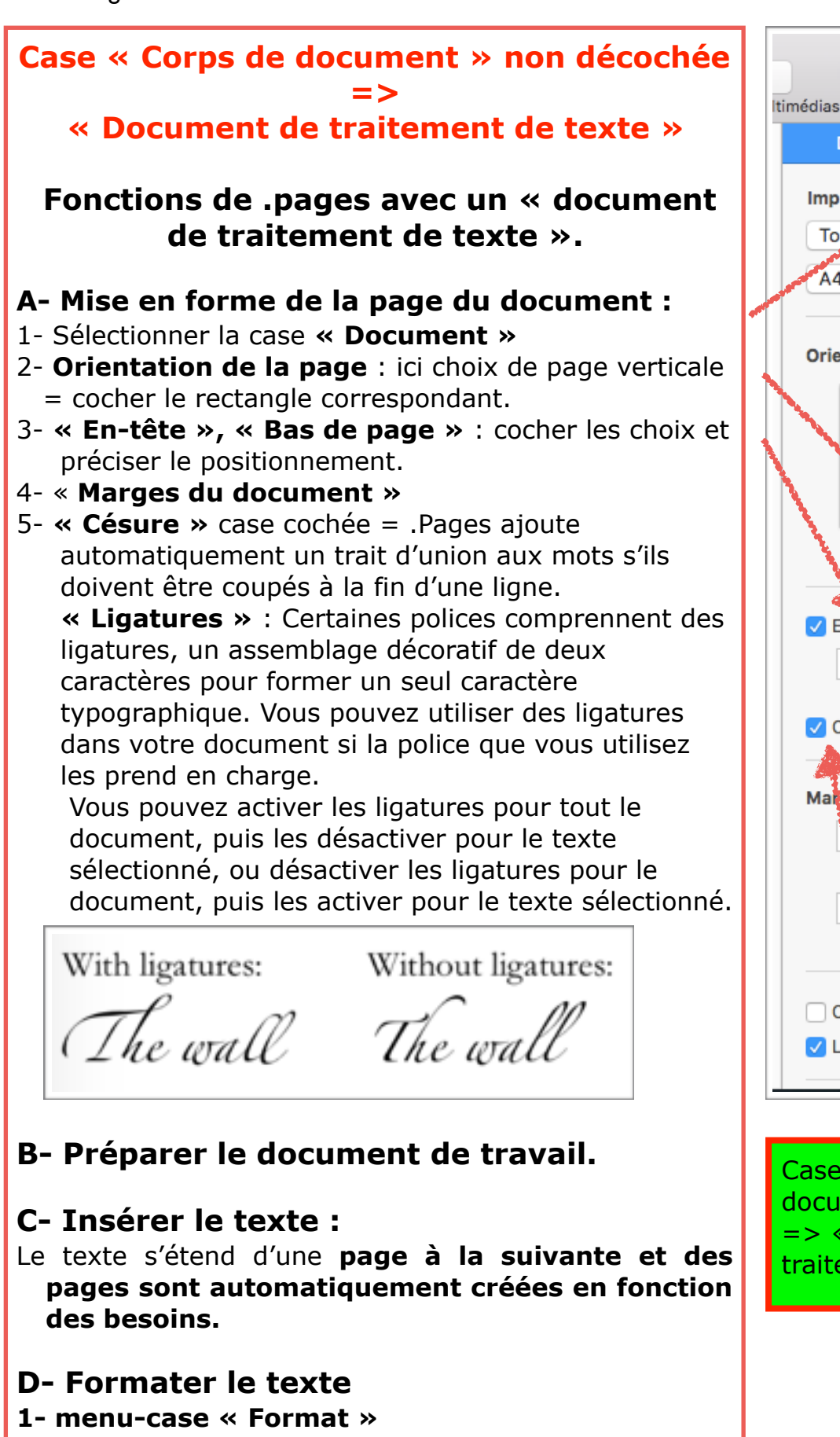

- 2- « Style »
  - « Remplissage », « Bordure », « Ombre »,
  - « Reflet », « Opacité »
- 3- « Texte »
- 4- « Disposition »

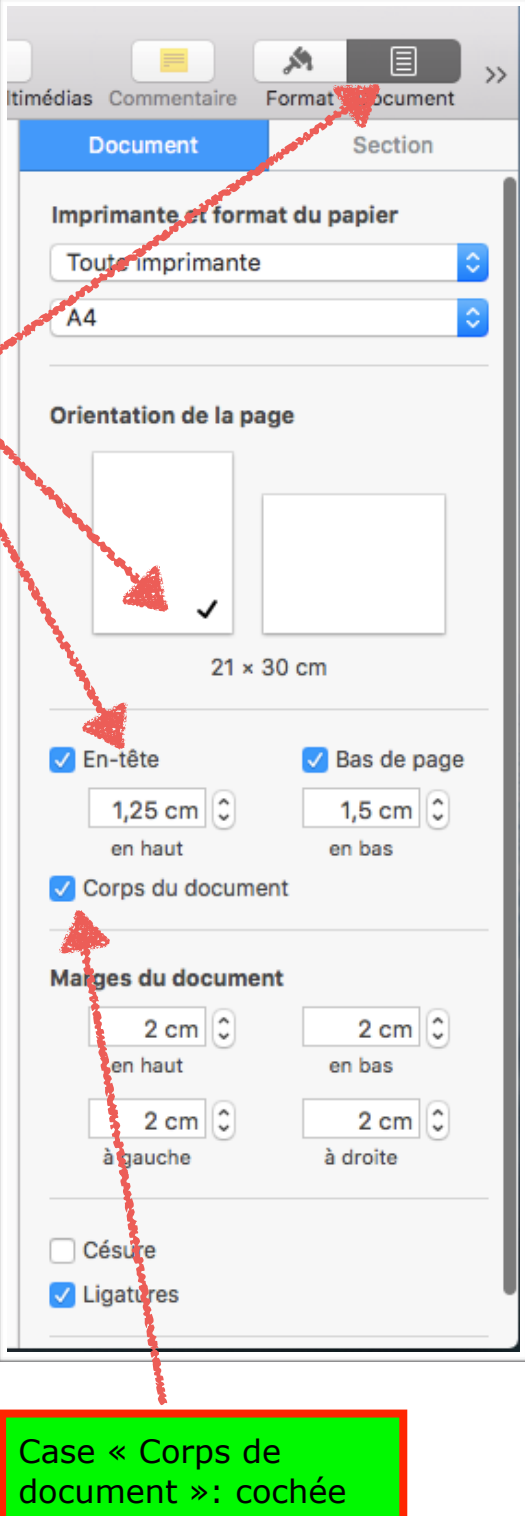

Case « Corps de document »: cochée => «document traitement de texte»,

## Page 4 sur 19

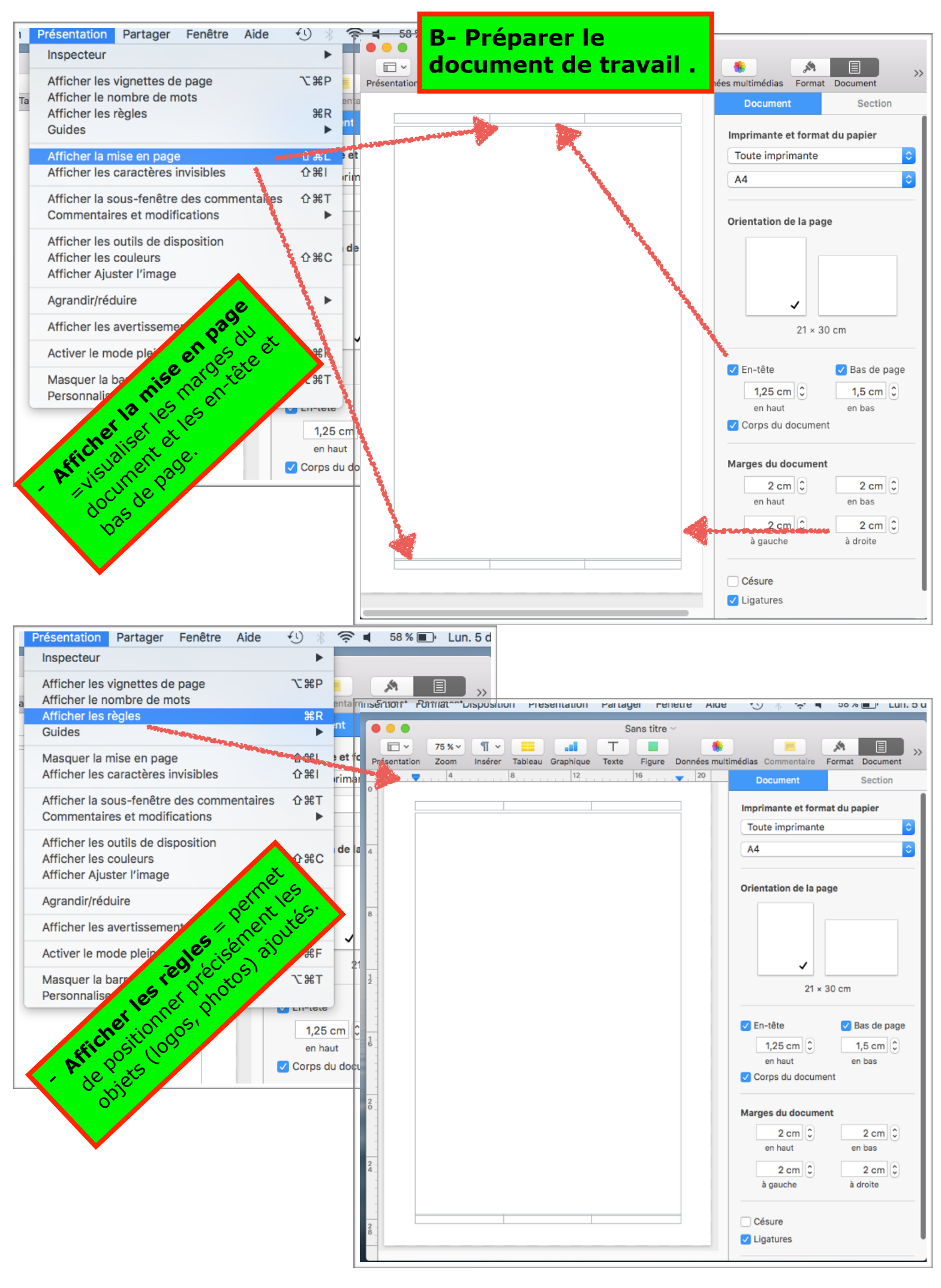

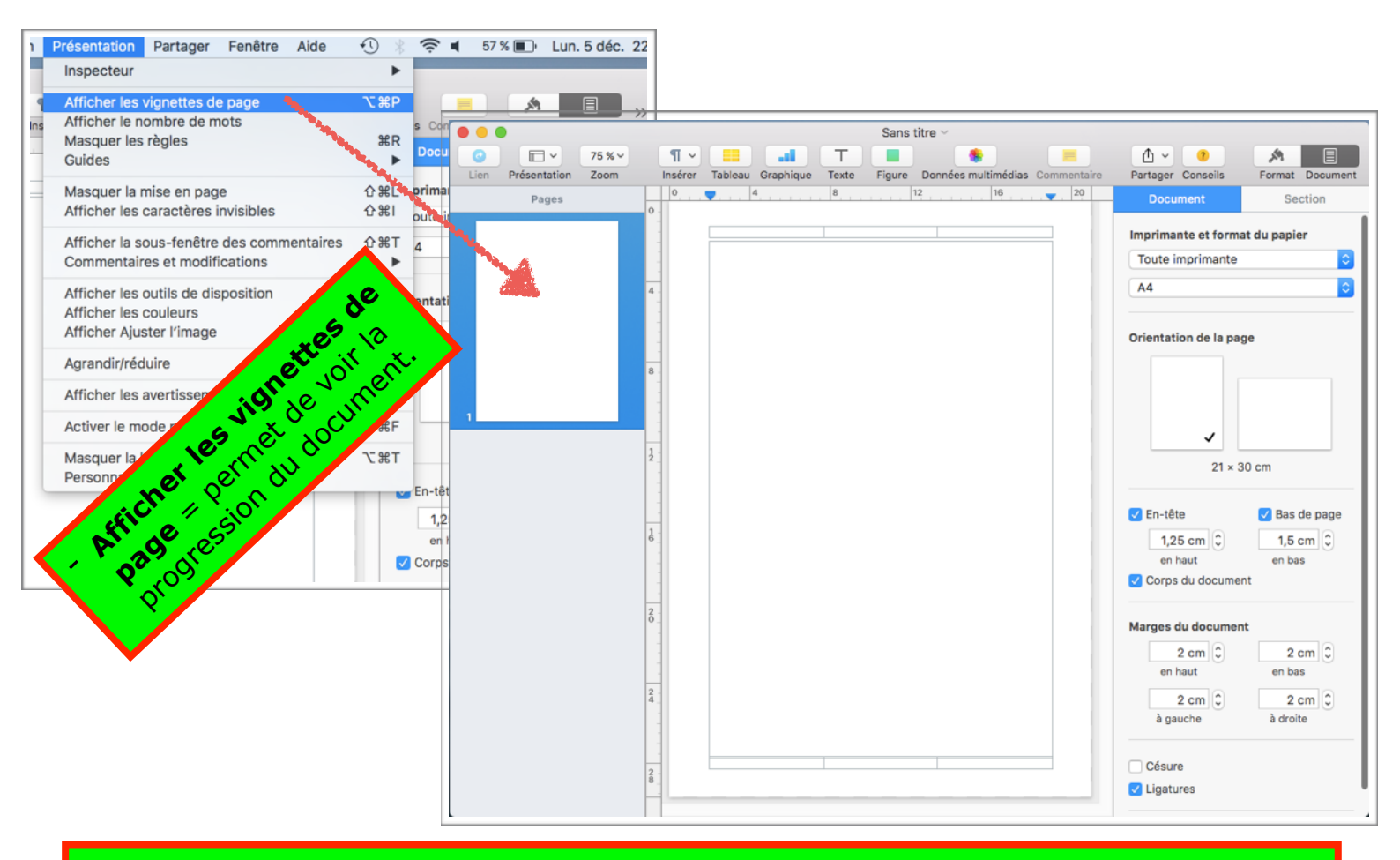

### C- Insérer le texte : Le texte s'étend d'une page à la suivante et des pages sont automatiquement créées en fonction des besoins.

| Lien Presentation 200m                                                                                                    |                  | Inserer | Tableau                                                                                                    | Graphique                                                                                                    | e lexte                                                                                                    | Figure                                                                                                    | Donnees                                                                                                    | multimedias                                                                                                    | Commentaire                | Partager Consells                                                                          | Format Document               |
|----------------------------------------------------------------------------------------------------|------------------|---------|----------------------------------------------------------------------------------------------------|----------------------------------------------------------------------------------------------------|----------------------------------------------------------------------------------------------------|----------------------------------------------------------------------------------------------------|----------------------------------------------------------------------------------------------------|----------------------------------------------------------------------------------------------------|----------------------------|--------------------------------------------------------------------------------------------|-------------------------------|
| Pages                                                                                                    | 0                | 0       | . 🔻                                                                                                    | 4                                                                                                    | 8                                                                                                    | 1.1.1.1                                                                                                    | 12                                                                                                    | 16                                                                                                    | 20                         | Document                                                                                   | Section                       |
| Experience due forces de l'Alement et de Chapter de l'Alement<br>estate de la construcción de la construcción de la construcción de la construcción<br>participante de la construcción de la construcción de la construcción<br>participante de la construcción de la construcción de la construcción<br>participante de la construcción de la construcción de la construcción<br>participante de la construcción de la construcción de la construcción<br>participante de la construcción de la construcción de la construcción<br>participante de la construcción de la construcción de la construcción<br>participante de la construcción de la construcción de la construcción<br>participante de la construcción de la construcción de la construcción<br>participante de la construcción de la construcción de la construcción<br>participante de la construcción de la construcción de la construcción<br>de la construcción de la construcción de la construcción de la construcción<br>de la construcción de la construcción de la construcción de la construcción<br>de la construcción de la construcción de la construcción de la construcción<br>de la construcción de la construcción de la construcción de la construcción de la construcción<br>de la construcción de la construcción de la c | -                |         | Déclarat<br>Les Repré                                                                                                    | tion des Dro                                                                                                    | its de l'Hon<br>uple Français,                                                                                                    | nme et du<br>constitués e                                                                                                    | I Citoyen de                                                                                                    | • 1789<br>Nationale,                                                                                                    |                            | Imprimante et form<br>Toute imprimante                                                     | at du papier                  |
| Incompanya S., Alary Mark, and A. Sang, and A. Sang, and and and and and and and and and and                                                                                                    | 4                |         | causes de<br>d'exposer,                                                                                                    | nt que rignorant<br>es malheurs pub<br>, dans une Décla                                                                                                    | e, roubil ou le<br>lics et de la co<br>aration solenne                                                                                                    | elle, les droi                                                                                                    | s Gouverneme<br>ts naturels, ina                                                                                                    | nte sont les set<br>nts, ont résolu<br>liénables et sacr                                                                                                    | és                         | A4                                                                                         | \$                            |
| And a prefer to a work to account on the previous set of the Count of the Count of                                  | -<br>-<br>-<br>- |         | be i Homme, ann que cette Jeciaration, constamment presente a tous les Memores du<br>corps social, leur rappelle sans cesse leurs droits et leurs deveirs ; afin que les actes<br>du pouvoir législatif, et ceux du pouvoir exécutif, pouvant être à chaque instant<br>comparés ruec le but de toute institution politique, en soient plus respectés ; afin que<br>les réclamines des citoyens, fondées désormais sur des principes simples et<br>incontestant priment truiques, au maintéen de la Constituino et au honbeur de tous. |                                                                                                    |                                                                                                    |                                                                                                    | Orientation de la page                                                                                                    |                                                                                                    |                            |                                                                                            |                               |
| 1 A second second se                                    | 8 -              |         | Art. 2. Le<br>imprescrip<br>résistance<br>Art. 3. Le<br>corps, nul                                                                                                    | dence, l'Assem<br>de l'Etre suprêm<br>les hommes nai<br>e peuvent être f<br>but de toute ass<br>tibles de l'Homri<br>e l'Oppression.<br>principe de tout<br>individu ne peu | bijde Nationale<br>blée Nationale<br>te, les droits su<br>issent et demer<br>fondées que su<br>sociation politic<br>me. Ces droits<br>te Souverainete<br>t exercer d'aut | e reconnaît e<br>uivants de l'I<br>uirent libres<br>ur l'utilité con<br>que est la co<br>sont la liber<br>é réside ess<br>torité qui n'e | editation et<br>déclare, en p<br>Homme et du C<br>et égaux en dr<br>mmune.<br>conservation des<br>rté, la propriété<br>sentiellement de<br>n émane expre                           | ad bolined de k<br>présence et sous<br>Ditoyen.<br>roits. Les distincti<br>s droits naturels (<br>6, la sûreté, et la<br>ans la Nation. Nu<br>pasément.                                      | iles<br>ons<br>at          |                                                                                            |                               |
| All A signal and a signal and a                                 | 1<br>2<br>       |         | Art. 4. La<br>l'exercice<br>aux autres<br>peuvent êl<br>Art. 5. La<br>qui n'est p<br>faire ce qu                                                                                                    | liberte consiste<br>des droits natur<br>s Membres de la<br>tre déterminées<br>a Loi n'a le droit (<br>bas défendu par<br>u'elle n'ordonne                                   | a pouvoir faire<br>els de chaque<br>a Société la jou<br>que par la Loi<br>de défendre qu<br>la Loi ne peut<br>pas.                                                       | a tout ce qui<br>homme n'a<br>uissance de<br>i.<br>ue les action<br>être empêc                                                           | ne nuit pas a a<br>de bornes que<br>ces mêmes dr<br>ns nuisibles à la<br>hé, et nul ne p                                                                                           | autrui : ainsi,<br>e celles qui assur<br>oits. Ces bornes<br>a Société. Tout c<br>eut être contraint                                                                                         | ent<br>ne<br>a             | 21 × 3                                                                                     | 30 cm                         |
|                                                                                                    | 1                |         | Art. 6. La<br>concourir<br>même pou<br>égaux à se<br>publics, se<br>leurs talen<br>Art. 7. Nul<br>par la Loi,<br>exécutent                                                                                                    | Loi est l'express<br>personnellemen<br>ur tous, soit qu'e<br>es yeux sont ég<br>elon leur capacit<br>nts.<br>I homme ne peu<br>et selon les forr<br>ou font exécute         | sion de la volor<br>ht, ou par leurs<br>alle protège, so<br>alement admis<br>té, et sans autr<br>ut être accusé,<br>mes qu'elle a p<br>pr des ordres ai                  | nté générale<br>Représenta<br>bit qu'elle pu<br>ssibles à tou<br>re distinction<br>arrêté ni dé<br>prescrites. Corbitraires, do          | e. Tous les Cito<br>ants, à sa forma<br>nisse. Tous les<br>ites dignités, pl<br>n que celle de l<br>itenu que celle de l<br>ètenu que dans<br>ceux qui sollicit<br>oivent être pun | yens ont droit de<br>ation. Elle doit êt<br>s Citoyens étant<br>laces et emplois<br>leurs vertus et de<br>leurs vertus et de<br>s les cas détermin<br>ent, expédient,<br>is : mais tout cito | e la lés ven               | <ul> <li>En-tête</li> <li>1,25 cm (2)</li> <li>en haut</li> <li>Corps du docume</li> </ul> | ✓ Bas de page 1,5 cm ♀ en bas |
| 2                                                                                                    | 2 -              |         | appelé ou<br>résistance<br>Art. 8. La<br>nul ne peu<br>délit, et lég<br>Art. 9. Tou                                                                                                    | saisi en vertu d<br>b.<br>Loi ne doit étab<br>ut être puni qu'ei<br>galement appliq<br>ut homme étant                                                                       | le la Loi doit ob<br>lir que des peir<br>n vertu d'une L<br>juée.<br>présumé innoc                                                                                       | béir à l'instar<br>nes strictem<br>Loi établie et<br>cent jusqu'à                                                                        | nt : il se rend c<br>nent et évidemr<br>t promulguée a<br>ce qu'il ait été                                                                                                    | oupable par la<br>ment nécessaires<br>intérieurement au<br>déclaré coupabl                                                                                                    | s, et<br>J                 | Marges du documer<br>2 cm 🗘                                                                | nt<br>2 cm 🗘                  |
|                                                                                                    | 2 - 4            |         | s'il est jug<br>s'assurer (<br>Art. 10. Ni<br>manifestal<br>Art. 11. La<br>précieux d<br>répondre (                                                                                                    | é indispensable<br>de sa personne<br>ul ne doit être in<br>tion ne trouble p<br>a libre communi<br>de l'Homme : tou<br>de l'abus de cett                                    | de l'arrêter, to<br>doit être sévèr<br>nquiété pour se<br>bas l'ordre publ<br>cation des pen<br>ut Citoyen peut<br>te liberté dans                                       | nute rigueur o<br>rement répri<br>es opinions,<br>lic établi par<br>tésés et des<br>t donc parler<br>les cas déte                        | qui ne serait pa<br>imée par la loi.<br>même religieu<br>r la Loi.<br>s opinions est u<br>r, écrire, imprin<br>erminés par la                                                      | as nécessaire po<br>ses, pourvu que<br>in des droits les p<br>ner librement, sa<br>Loi.                                                                                                    | ur<br>leur<br>olus<br>uf à | en haut<br>2 cm<br>à gauche                                                                | en bas<br>2 cm<br>à droite    |
|                                                                                                    | 2 -              |         |                                                                                                    |                                                                                                    |                                                                                                    |                                                                                                    |                                                                                                    |                                                                                                    |                            | Césure                                                                                     |                               |
|                                                                                                    | 0                |         |                                                                                                    |                                                                                                    |                                                                                                    |                                                                                                    |                                                                                                    |                                                                                                    |                            |                                                                                            |                               |

## Page 6 sur 19

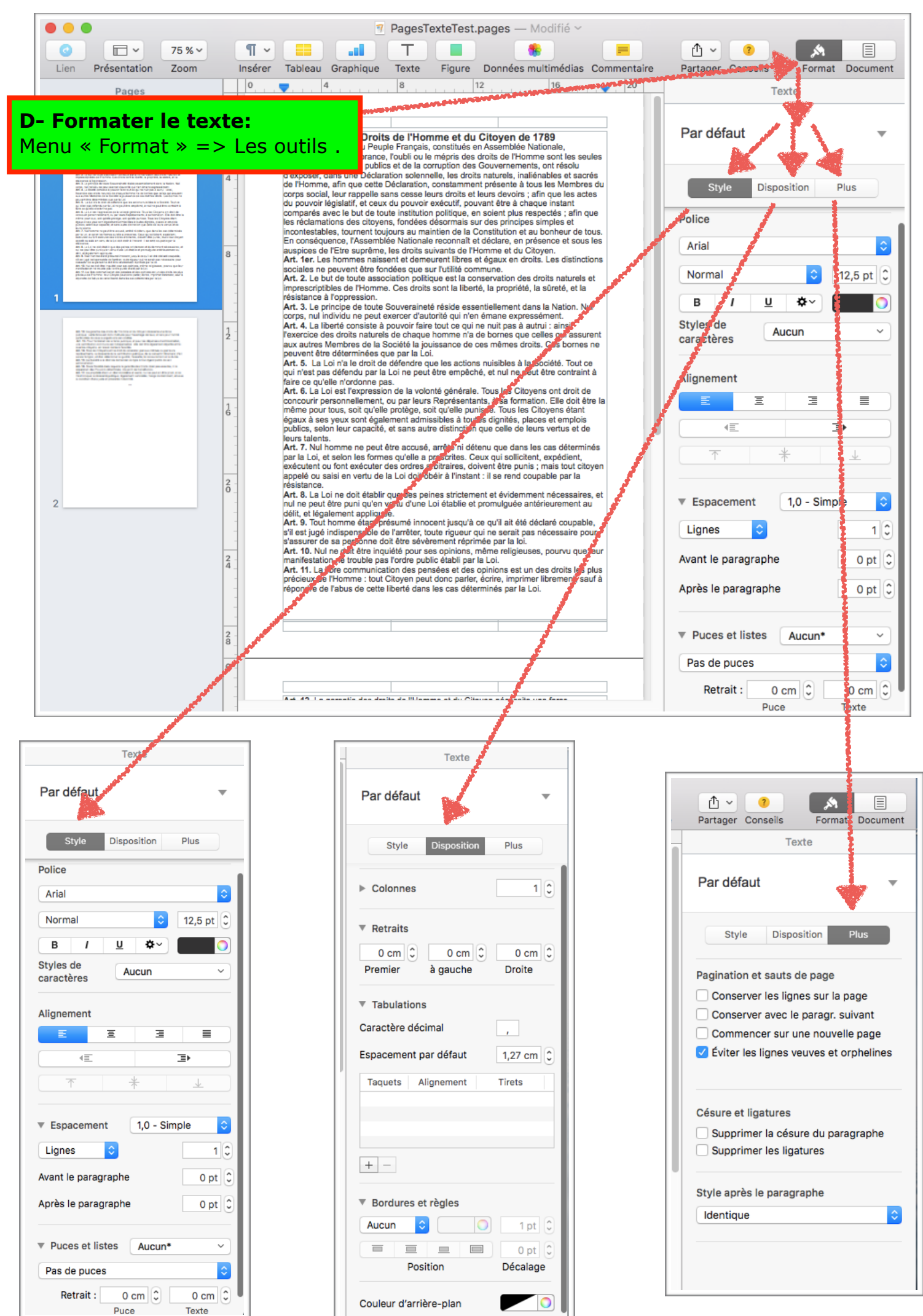

- En-tête et Pied de page : clic souris sur les cases correspondantes en haut et en bas de la page. => toutes les pages sont codées. ۳v Т - 6 Données multimédias Commentai Insérer Tableau Graphique Texte Figure exte Figure Données multimédias Commentai 0 8 20 20 12 16 Déclaration des Droits de l'Homme et du Citoven de 17 l'Homme et du Citoven de 17 Les Représentants du Peuple Français, constitués e considérant que l'ignorance, l'oubli ou le mépris des Insérer nº de page ubli ou le méoris des t de la corruption des causes des malheurs publics et de la corruption des 1 sur 2 n solennelle, les droit d'exposer, dans une Déclaration solennelle, les droits natureis, inalienables et sacres laration, constamme de l'Homme, afin que cette Déclaration, constamment présente à tous les Membres du Page 1 cesse leurs droits et pouvoir exécutif, pou Page 1 sur 2 corps social, leur rappelle sans cesse leurs droits et leurs devoirs ; afin que les actes du pouvoir législatif, et ceux du pouvoir exécutif, pouvant être à chaque instant stitution politique comparés avec le but de toute institution politique, en soient plus respectés ; afin que ondées désormais surincontestables, tournent toujours au maintien de la Constitution et au bonheur de tous. En conséquence, l'Assemblée Nationale reconnaît et déclare, en présence et sous les ants de l'Homme et du Citoyen. nt libros et écouv en droits Page 1 sur 2 Rédiger titre dans la l'Homme et du Citoyen de 1789 case d'en-tête de page. PagesTexteTest causes des malheurs public Page 1 sur 2 Déclaration des Droits de l'Homme et du Citoyen de 1789 Les Représentants du Peuple Français, constitués en Assemblée Nationale, aldenat ave Banananan BaubB av la ménde des desits de Bla

## Style :

- **Police** = choix (sélectionner zone de texte concernée dans le document).
- Alignement du texte =
  - à gauche ou centré ou à droite ou totalité de l'espace horizontal
- **Espacement** : espace entre les lignes et/ou les Paragraphes
- Puces et listes : style de puces et Retrait des lignes.

#### - Disposition:

- Colonnes : Texte en colonnes de 1 à x.
- Retraits : retrait des lignes : « Premier » « à gauche » « Droite »
- Tabulations :
- Bordures et règles :

**Plus :** laisser avec les paramètres d'origine.

- Pagination et saut de page.
- Césures et ligatures.
- Style après le paragraphe.

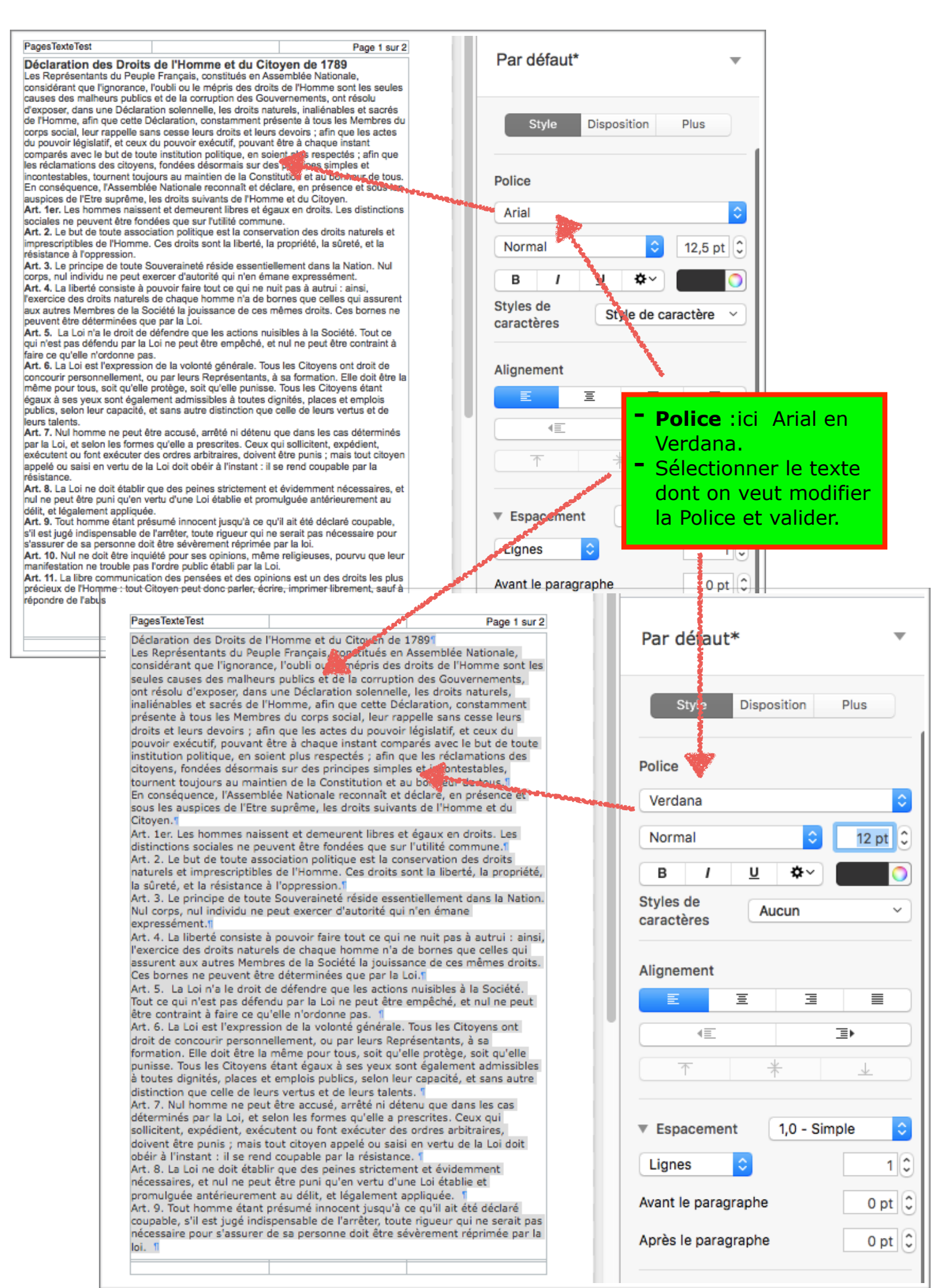

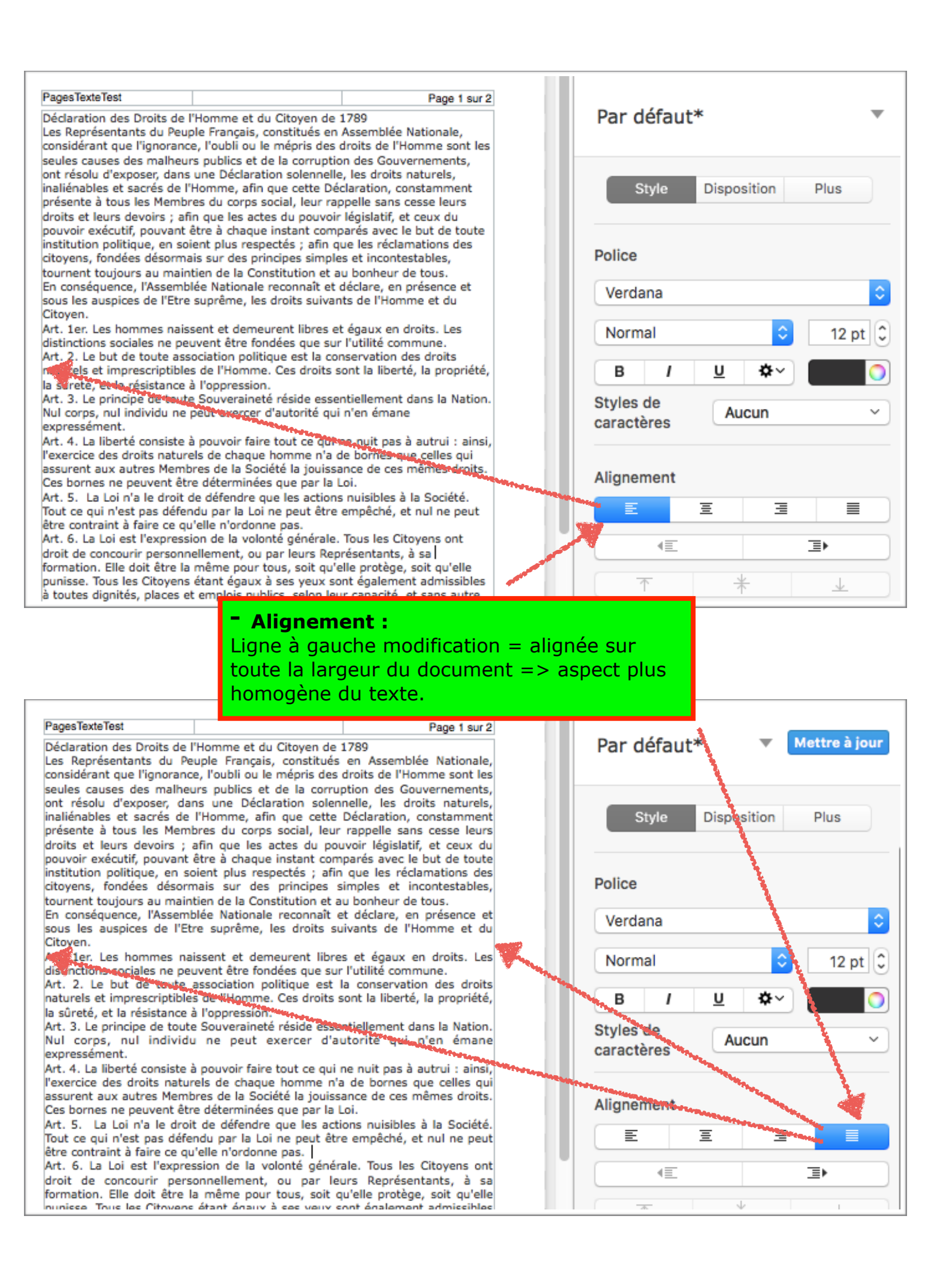

#### Page 10 sur 19

#### PagesTutoPDP

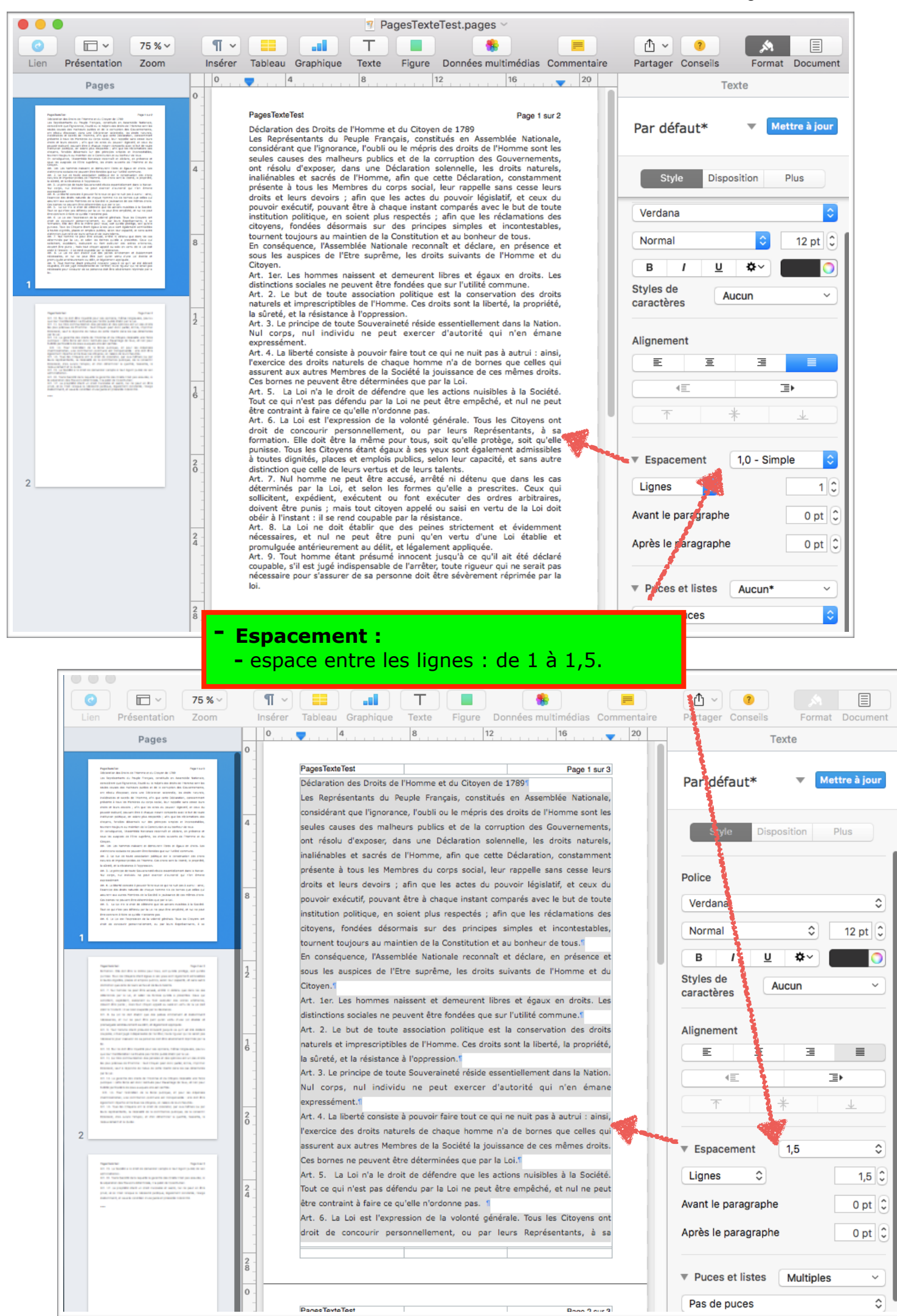

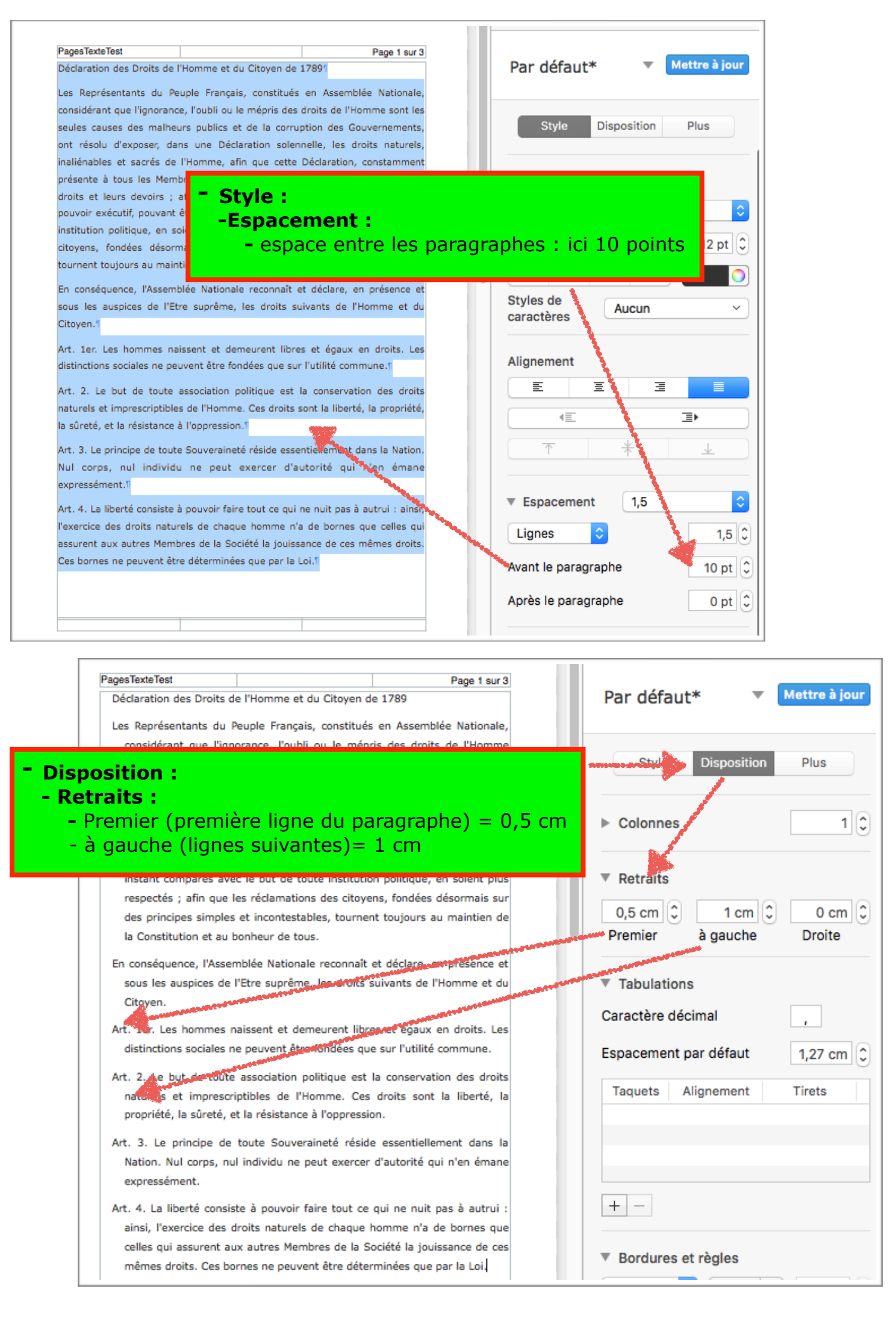

# Disposition : Tabulation = définir le positionnement du texte avec la touche TABulation.

1- Menu « Format » et sélectionner « Disposition »

 2- sur la règle juste au-dessus de la page de travail , faire un clic souris à l'emplacement du retrait souhaité => triangle bleu.

3-=> les positions choisies s'affichent en cm dans le tableau « Tabulation »

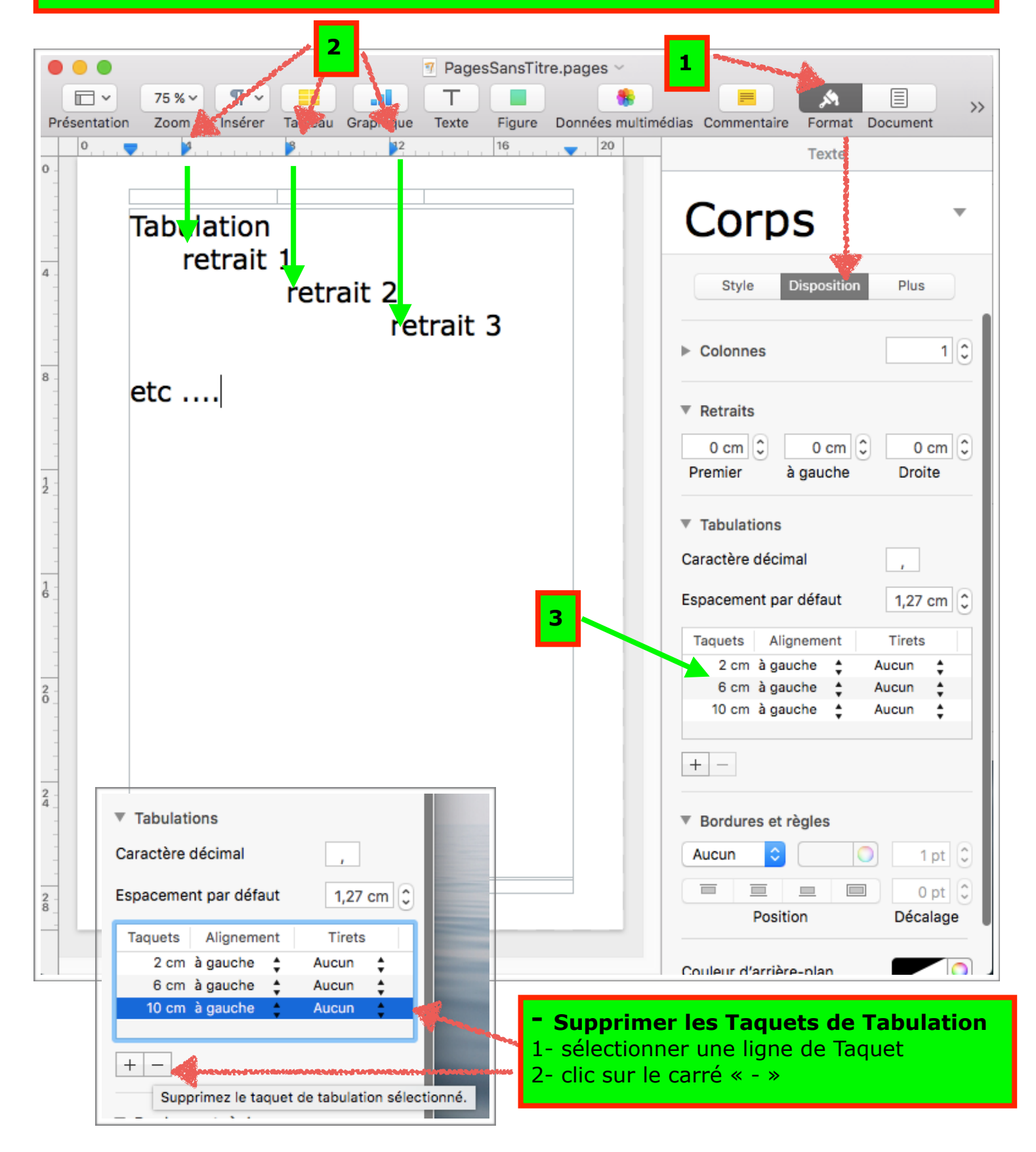

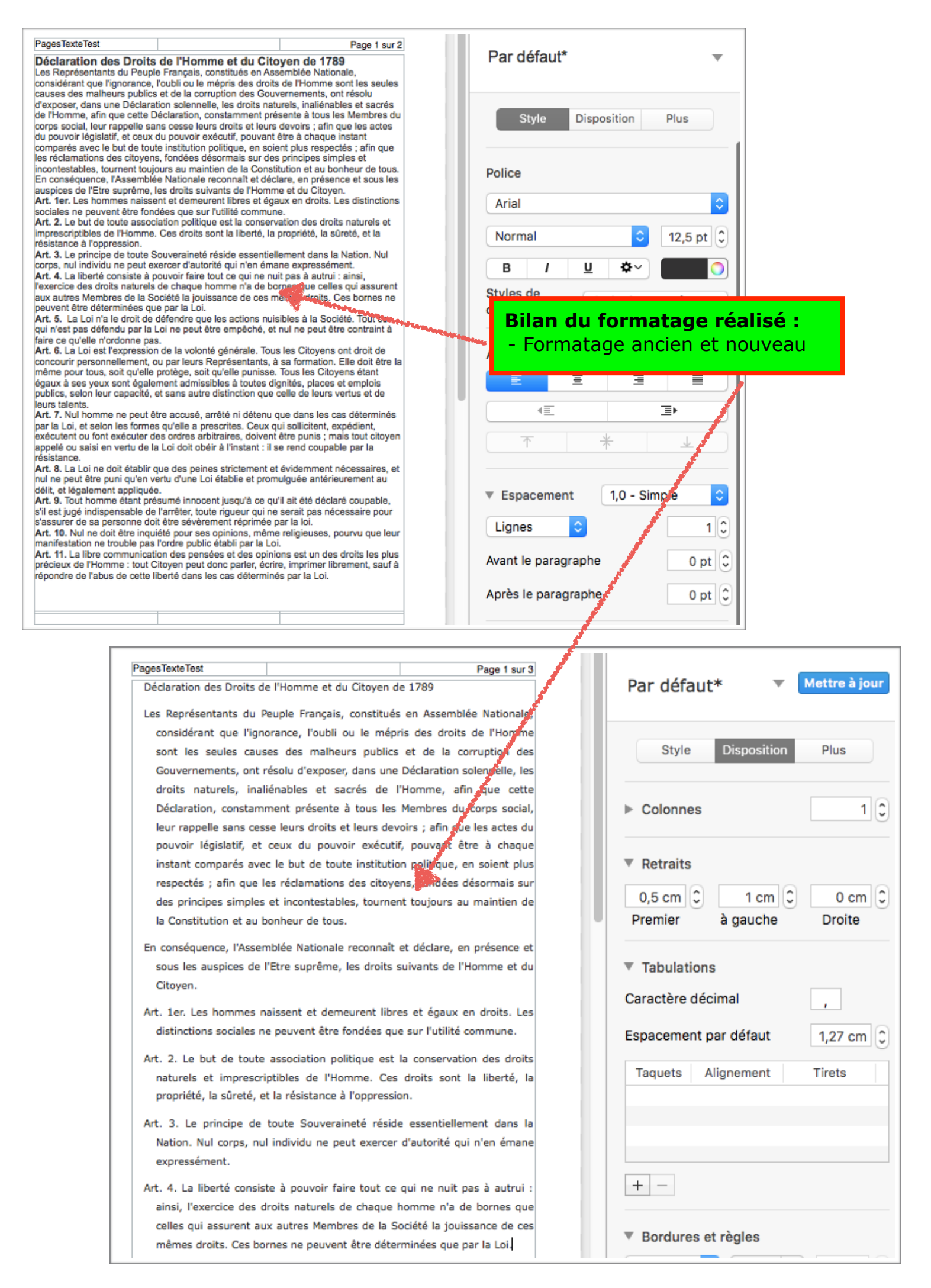

- Disposition : Créer des colonnes ...

|                                                                                                    | Pagestexterest.pages — mounte -                                                                                                    |                                                                                                    |
|----------------------------------------------------------------------------------------------------|----------------------------------------------------------------------------------------------------|----------------------------------------------------------------------------------------------------|
| ☑ □ ✓ 75 %                                                                                                    | / 🗊 😑 💷 T 🔳 🔹 🍡                                                                                                    |                                                                                                    |
| Lien Présentation Zoom                                                                                                    | Insérer Tableau Graphique Texte Figure Données multimédias Commentaire                                                                                                    | Partager Conseils Format Document                                                                                                    |
| Pages                                                                                                    | 0 - 20                                                                                                    | Texte                                                                                                    |
| <page-header><text><text><list-item><list-item><list-item><list-item><list-item><text><text><text><text><list-item><text><text><text><text><text><text><list-item></list-item></text></text></text></text></text></text></list-item></text></text></text></text></list-item></list-item></list-item></list-item></list-item></text></text></page-header> | PagesTateT   PagesTateT PagesTateT Pag | Par Oáfaut*   Mettre à jour  Style Dis, osition Plus  Colonnes 2  Retraits  Premier à gauche Droite  Tabulations  Caractère décimal ,  Espacement par défaut 1,27 cm  Taquets Alignement Tirets  H  Bordures et règles  Aucun  I pt  Position Décalage |
| 0.0744.5 In 101 (0.1<br>9.098000) 5.050000 0.5<br>9.0775-021 (0.1098) 40.9<br>9.0775-021 (0.1098) 40.9<br>9.0775-021 (0.1097)                                                                                                    | 0 -                                                                                                    |                                                                                                    |

#### Page 15 sur 19

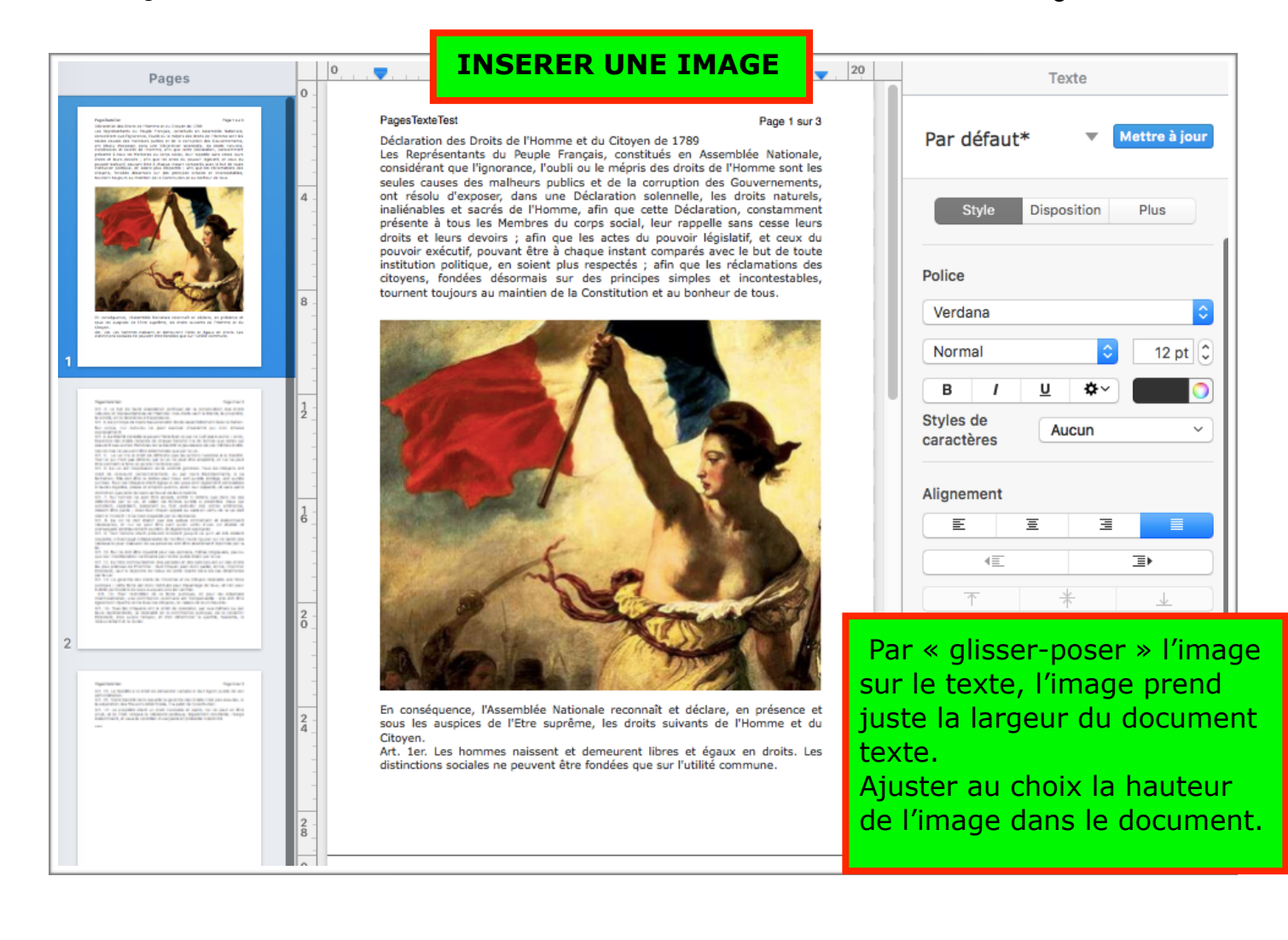

| Pages                                                                                                    | 0          |                                                                                                    | 12 10 20                                                                                                    | Texte                                                                              |
|----------------------------------------------------------------------------------------------------|------------|----------------------------------------------------------------------------------------------------|----------------------------------------------------------------------------------------------------|------------------------------------------------------------------------------------|
| Figure 1 and the second second      | 0 -        | PagesTexteTest<br>Déclaration des Droits de l'Homme et du                                                                                                    | Page 1 sur 2<br>Citoyen de 1789<br>Les Représentants du Peuple<br>Français, constitués en Assemblée                                                                                                    | Par défaut* 🔹 Mettre à jour                                                        |
| <ul> <li>A set of the set of the set of</li></ul> | 4 -        |                                                                                                    | Nationale, considerant que<br>l'ignorance, l'oubli ou le mépris des<br>droits de l'Homme sont les seules<br>causes des malheurs publics et de<br>la corruption des Gouvernements,<br>ont résolu d'exposer, dans une<br>Déclaration solennelle, les droits                                                 | Style Disposition Plus                                                             |
| The second second seco       | 8 -        |                                                                                                    | naturels, inaliénables et sacrés de<br>l'Homme, afin que cette<br>Déclaration, constamment présente<br>à tous les Membres du corps social,<br>leur rappelle sans cesse leurs<br>droits et leurs devoirs                                                                                                   | Police<br>Verdana                                                                  |
| Name (1997) A second second se      |            | du pouvoir exécutif, pouvant être à cha<br>toute institution politique, en soient plus<br>des citoyens, fondées désormais sur de<br>tournent toujours au maintien de la Cons<br>En conséquence, l'Assemblée Nationale<br>sous les auspices de l'Etre suprême, la<br>Citoyen.                                                                                             | respectés ; afin que les<br>s principes simples et i<br>titution et au bonheur d<br>reconnaît et déclare, e<br>es droits suivants de l'<br>document,                                                                                                    | souhait la taille de<br>sa place dans le                                           |
| <text><text><list-item><list-item><list-item><list-item><list-item><list-item><list-item><list-item><list-item><list-item><text></text></list-item></list-item></list-item></list-item></list-item></list-item></list-item></list-item></list-item></list-item></text></text>                                                                                                    | 1          | Art. 1et. Des höhmes habseit et dem<br>distinctions sociales ne peuvent être fonc<br>Art. 2. Le but de toute association po<br>naturels et imprescriptibles de l'Homme.<br>la sûreté, et la résistance à l'oppression.<br>Art. 3. Le principe de toute Souveraineté<br>Nul corps, nul individu ne peut e<br>expressément.<br>Art. 4. La liberté consiste à pouvoir faire | terent intres et egadx<br>dées que sur l'utilité commune.<br>litique est la conservation des droits<br>Ces droits sont la liberté, la propriété,<br>réside essentiellement dans la Nation.<br>xercer d'autorité qui n'en émane<br>tout ce qui ne nuit pas à autrui : ainsi,                               | Alignement                                                                         |
| 2                                                                                                    | <b>2</b> - | l'exercice des droits naturels de chaque<br>assurent aux autres Membres de la Soci<br>Ces bornes ne peuvent être déterminées<br>Art. 5. La Loi n'a le droit de défendre<br>Tout ce qui n'est pas défendu par la Loi<br>être contraint à faire ce qu'elle n'ordonne<br>Art. 6. La Loi est l'expression de la vo                                                           | homme n'a de bornes que celles qui<br>été la jouissance de ces mêmes droits.<br>que par la Loi.<br>que les actions nuisibles à la Société.<br>ne peut être empêché, et nul ne peut<br>pas.<br>lonté générale. Tous les Citoyens ont                                                                       | ★     ⊥       ▼     Espacement       1,0 - Simple                                  |
|                                                                                                    | 2 -        | droit de concourr personnellement,<br>formation. Elle doit être la même pour<br>punisse. Tous les Citoyens étant égaux à<br>à toutes dignités, places et emplois pub<br>distinction que celle de leurs vertus et de<br>Art. 7. Nul homme ne peut être accus<br>déterminés par la Loi, et selon les fo<br>sollicitent, expédient, exécutent ou f                          | ou par leurs Representants, a sa<br>tous, soit qu'elle protège, soit qu'elle<br>ses yeux sont également admissibles<br>lics, selon leur capacité, et sans autre<br>leurs talents.<br>é, arrêté ni détenu que dans les cas<br>prmes qu'elle a prescrites. Ceux qui<br>ont exécuter des ordres arbitraires, | Lignes     1       Avant le paragraphe     0 pt       Après le paragraphe     0 pt |
|                                                                                                    | 28-8       |                                                                                                    |                                                                                                    | T Ducce at lister August v                                                         |

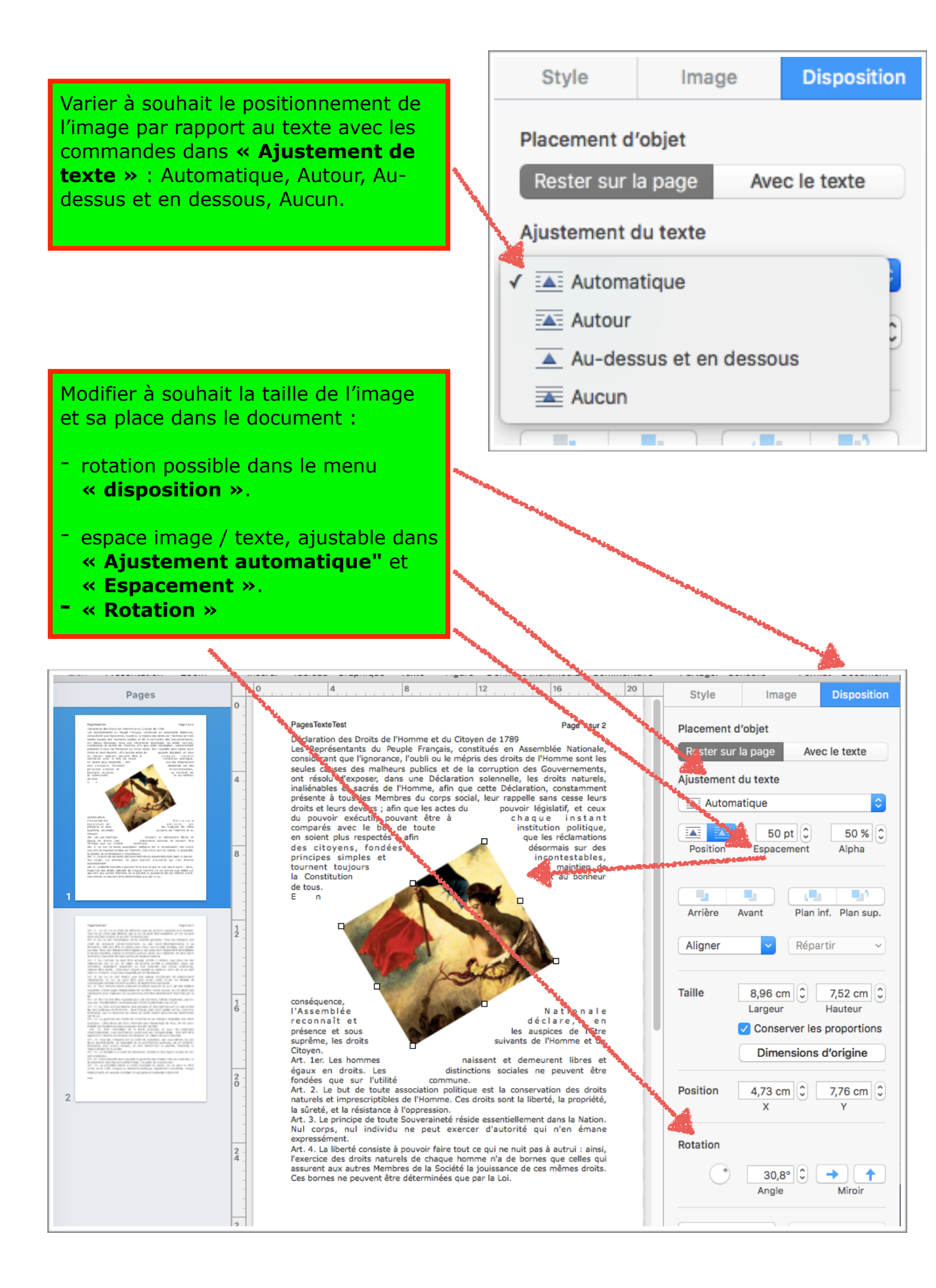

- Section : Créer une « Section ».
- 1- positionner le curseur à la fin de la dernière page de la précédente Section.
- 2- sélectionner menu « Section »
- 3- cocher ou non les 2 lignes « en-tête et Bas de page » selon l'organisation choisie.
- 4- gérer la pagination : suite des pages précédentes ou originale.
- 5- Cocher case « Créer une section après cette section » => nouvelle page.
- 6- re-formater à souhait cette nouvelle page.

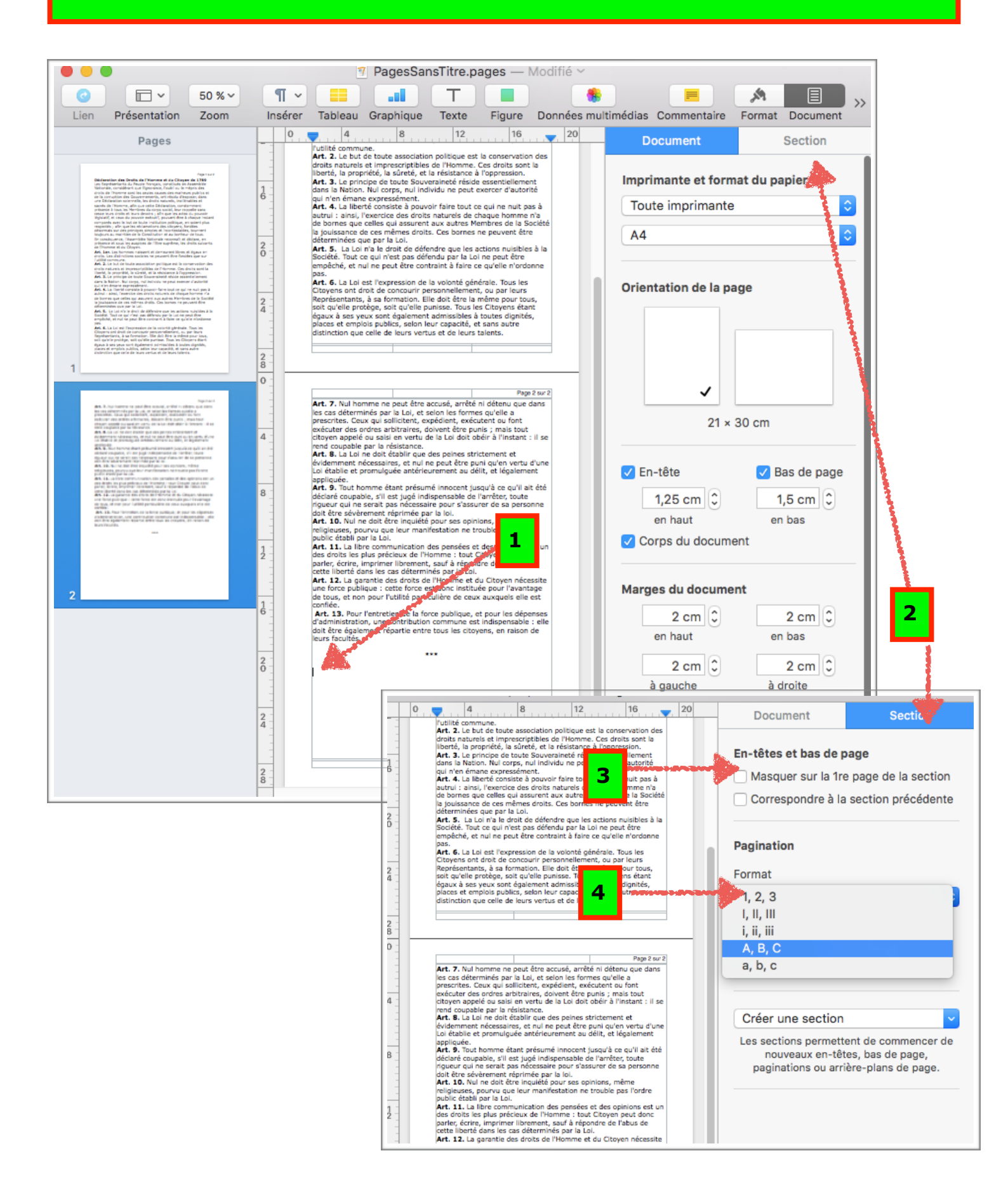

# Page 18 sur 19

# PagesTutoPDP

| • • •                                                                                                    | Magessanstitre.pages — Modifie ~                                                                                                    |
|----------------------------------------------------------------------------------------------------|----------------------------------------------------------------------------------------------------|
| ☑         □         50 % ∨                                                                                                    |                                                                                                    |
| Lien Présentation Zoom                                                                                                    | Insérer Tableau Graphique Texte Figure Données multimédias Commentaire Format Document                                                                                                    |
| Pages                                                                                                    | Vultité commune.                                                                                                    |
| <text><list-item><list-item><list-item><list-item><list-item><list-item><list-item><list-item><list-item><list-item><list-item><list-item><list-item><list-item><list-item></list-item></list-item></list-item></list-item></list-item></list-item></list-item></list-item></list-item></list-item></list-item></list-item></list-item></list-item></list-item></text>                                                                                                    | a       draits naturels et imprescriptibles de l'Homme. Ces draits sont la liberé, la propriéd, la sarcita ce à l'oppression.         Art. 4. La liberé consiste à pouvoir faire tout ce qui ne nuit pas à surtui : ainsi, l'exercice des droits naturels de chaque homme n'a de bornes que par la Loi.         Art. 4. La liberé consiste à pouvoir faire tout ce qui ne nuit pas à surtui : ainsi, l'exercice des droits naturels de chaque homme n'a de bornes que par la Loi.         Art. 4. La liberé consiste à bouvoir faire tout ce qui ne nuit pas à surtui : ainsi, l'exercice des droits naturels de chaque homme n'a de bornes que par la Loi.         Art. 4. La liberé consiste à bouvoir faire tout ce qui ne nuit pas à surtui : ainsi, l'exercice des droits nuisibles à la société is jouissance de ces mêmes droits. Ces bornes ne peuvent être determinées que par la Loi ne pat être contraint à faire ce qu'elle n'ordonne pas.         Art. 6. La Loi est l'expression de la voionté générale. Tous les Citotyens et noit de concourrie personnelleurs générale. Tous les Citotyens et ain toit de concourrie personnelleurs générale. Tous les Citotyens et alon leve capacines ét ant égaux à ses yeux sont également auterte determinées de la leurs salents.         2       Art. 5. La Loi est l'expression de la voionté générale. Tous les Citotyens et ant foit de concourrie personnelleurs faire ce qu'elle puisse. Course section de la voionté générale. Tous les Citotyens et ant foit de concourrie personnelleurs de densité, et san autre determinées de la la section précége. Soit qu'elle puisse. Course séctime.         2       Art. 5. La Loi est l'expression de la voionté générale. Tous les Citotyens et ant foit de concourrie personnelleurs de la sectiton de la voionté générale. Tous les Citotyens de la la sectite pa |
| Note: 1 - Non-sector of the sector of the | Continuer à partir de la section préc.<br>Art. 7. Nul homme ne peut être accusé, arrêté ni détenu que dans<br>prescrites. Ceux qui sollictent, expédient, exécutent ou font<br>cocuter des ardres arbitraires, doivent être punis ; mais toil la<br>citatyen appelé ou sais en vertu de la terre punis ; mais toil la<br>citatyen appelé ou sais en vertu de la terre punis ; mais toil la se<br>rend coupeble par la faistone.<br>Art. 8. La Lai ne doit établique des<br>Soment et<br>citatyen appelé ou sais en vertu d'une                                                                                                    |
| March 2014 Strain Strain St | Constance de promujque anteriorne in consultagement     Apriquée     Art. 9 Tout homme étant présume la cauli al était     Art. 10. Nui ne doit être inquiété pour ses opinions, même     religiuses, pourva que leur manifestation ne trouble pas l'ordre     public établi par la Loi.     Art. 11. La libre communication des pensées et des opinions est un     des droits les plus précieux de l'Nomme : tout Ctoyen peut donc     parler, écrite, imprimer l'informent, suit à répondre de l'abus de     cette liberté dans les cas déterminés par la Loi.     Art. 12. La garantie des droits de l'Nomme et du Ctoyen nécessite                                                                                                    |
| 2                                                                                                    |                                                                                                    |
|                                                                                                    |                                                                                                    |

| Instrume     Image: Control of the state of the state of                | têtes et bas de page<br>Masquer sur la 1re page de                                                                                                    | la section                                                                     |
|----------------------------------------------------------------------------------------------------|----------------------------------------------------------------------------------------------------|--------------------------------------------------------------------------------|
| Image: State State | Correspondre à la section p<br>ination<br>nat<br>B, C<br>Nérotation<br>Continuer à partir de la sec<br>Commencer à : 1<br>éer une section<br>esections permettent de cor<br>nouveaux en-têtes, bas de<br>paginations ou arrière-plans | <pre>it section précédente ition préc. ition préc. ition page, de page. </pre> |

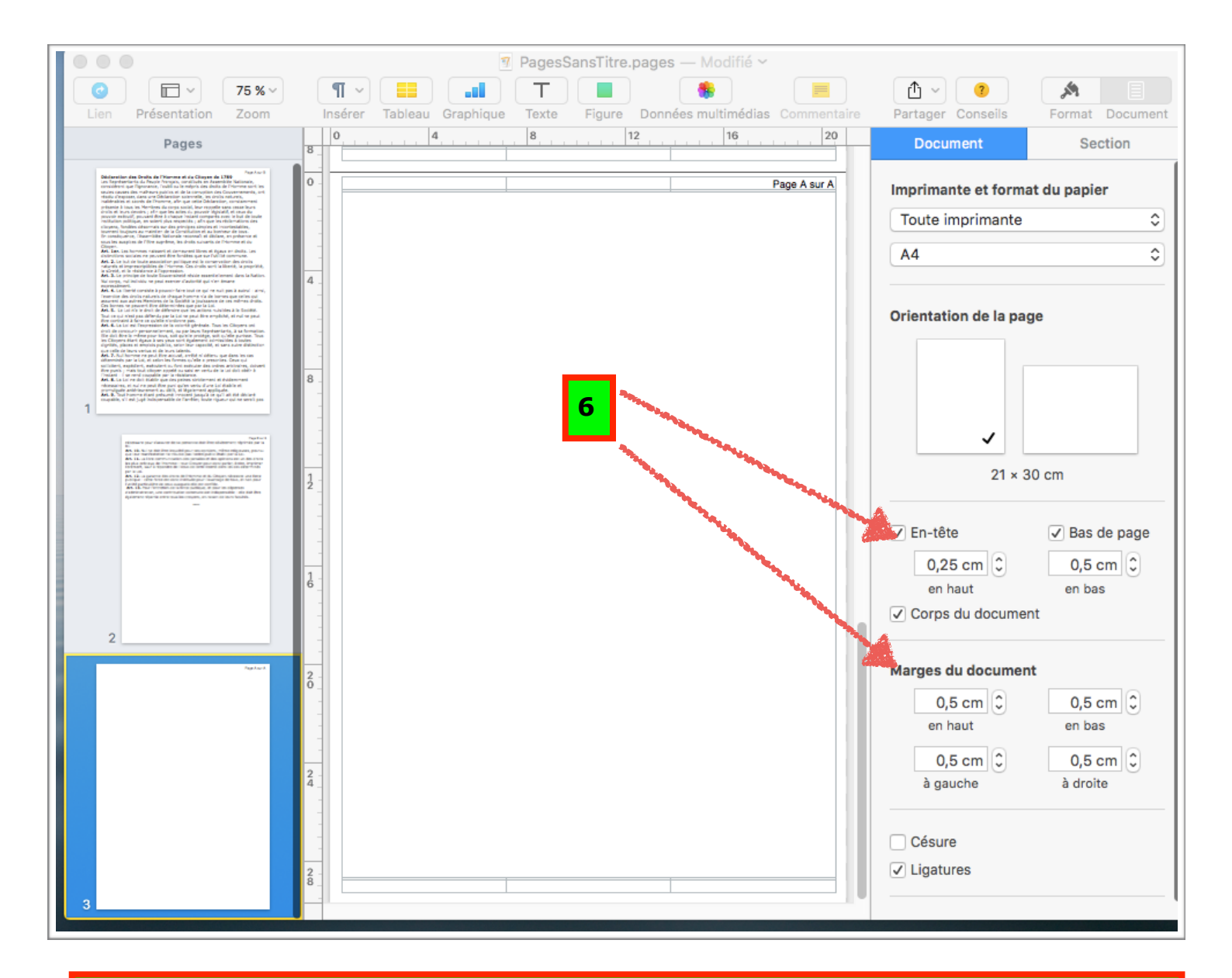

## Section : pourquoi une « Section » ?

Un document peut contenir une ou plusieurs sections. Chaque section possède sa propre pagination, ses marges, ses en-têtes, ses bas de page et son image d'arrière-plan.

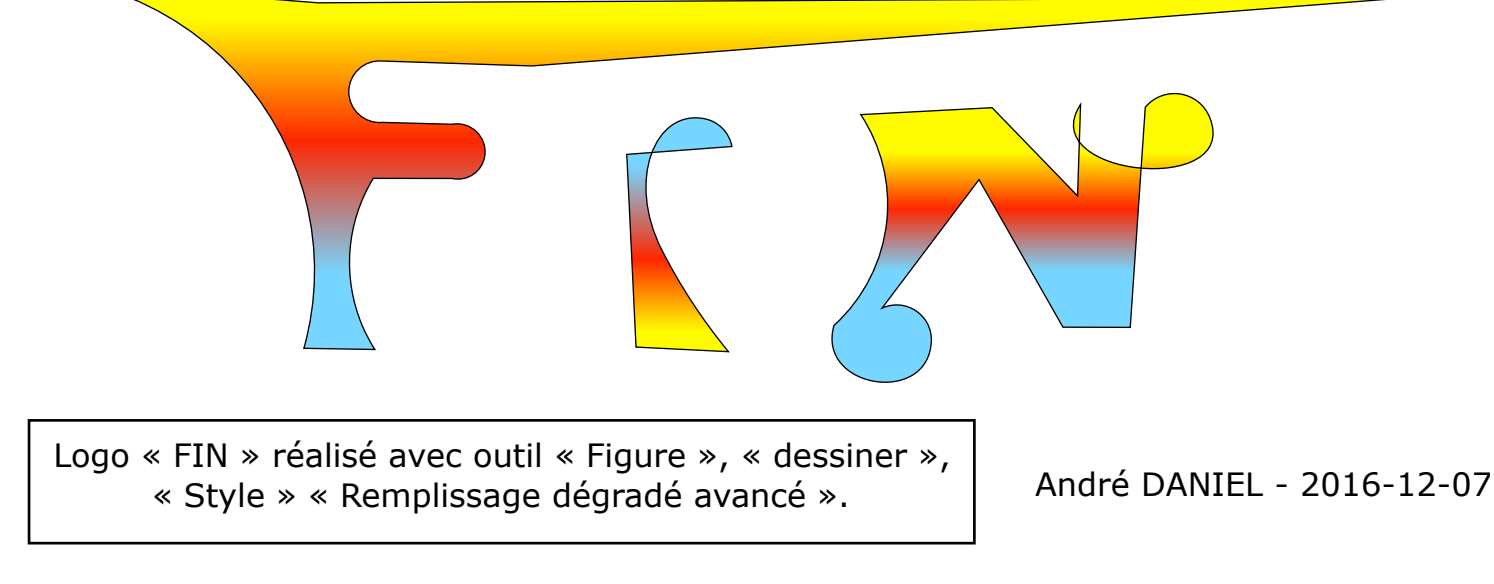